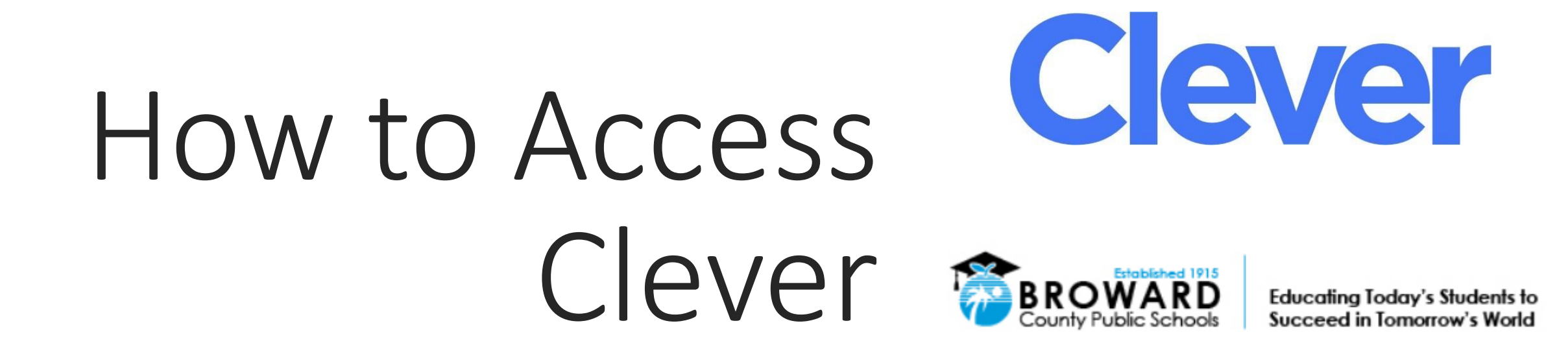

### Notes:

Clever works best on the following browsers: Google Chrome Firefox Microsoft Edge

### Introducing Clever Portal 2

Schools

Products

Pricing

App Gallen

We're making the Clever single sign-on portal better than ever for students, teachers, and all district staff

Applications

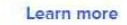

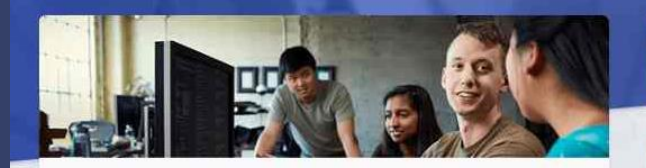

#### Clever for applications

More than 300+ learning applications trust Clever to ensure their integrations work every time. Clever delivers clean data, simple logins, and a connection to any student information system.

How Clever helps applications

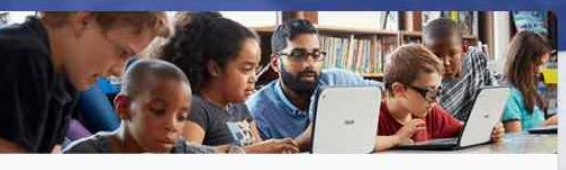

Company

Log in as a student

#### Clever for schools

Clever powers learning technology in 60,000 schools across the country. We keep learning applications synced in real-time and give students and teachers an easy-to-use, personalized, one-login experience.

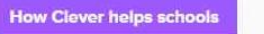

### STEP 1

Open your browser and go to <u>http://www.clever.com</u>. Once the site loads, please

click on "Log in as a Student"

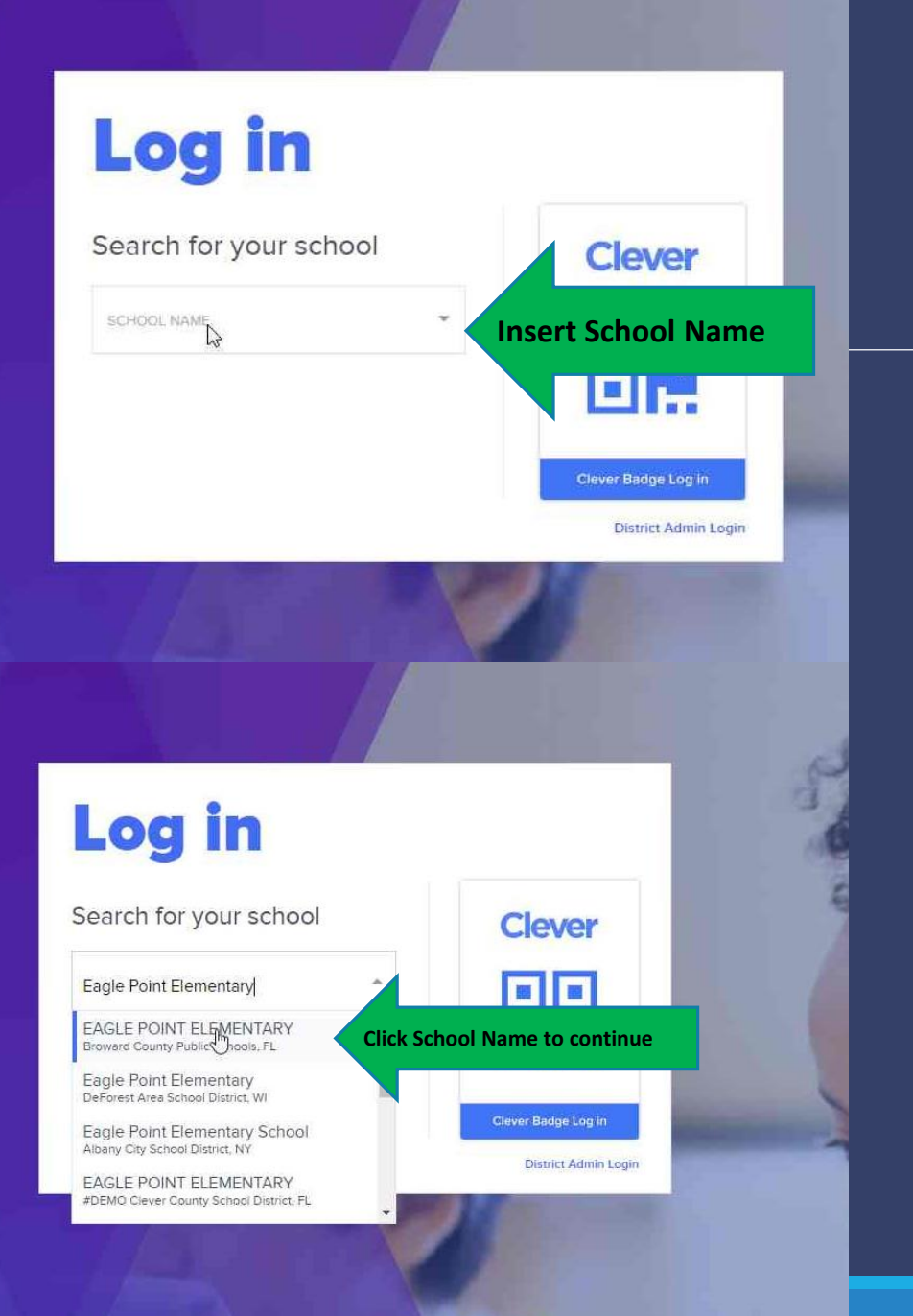

# Step 2

On the next page, you will need to search for the school in order to proceed.

|                      | BROWARD<br>County Public Schools |                                     |     |
|----------------------|----------------------------------|-------------------------------------|-----|
| Log i                | n with Active Directory          |                                     |     |
|                      | Log in with Clever Badges        |                                     |     |
| District admin login |                                  | Sign in help   Recover your account | unt |

## STEP 3

On the next page, Please choose "Log in with Active Directory"

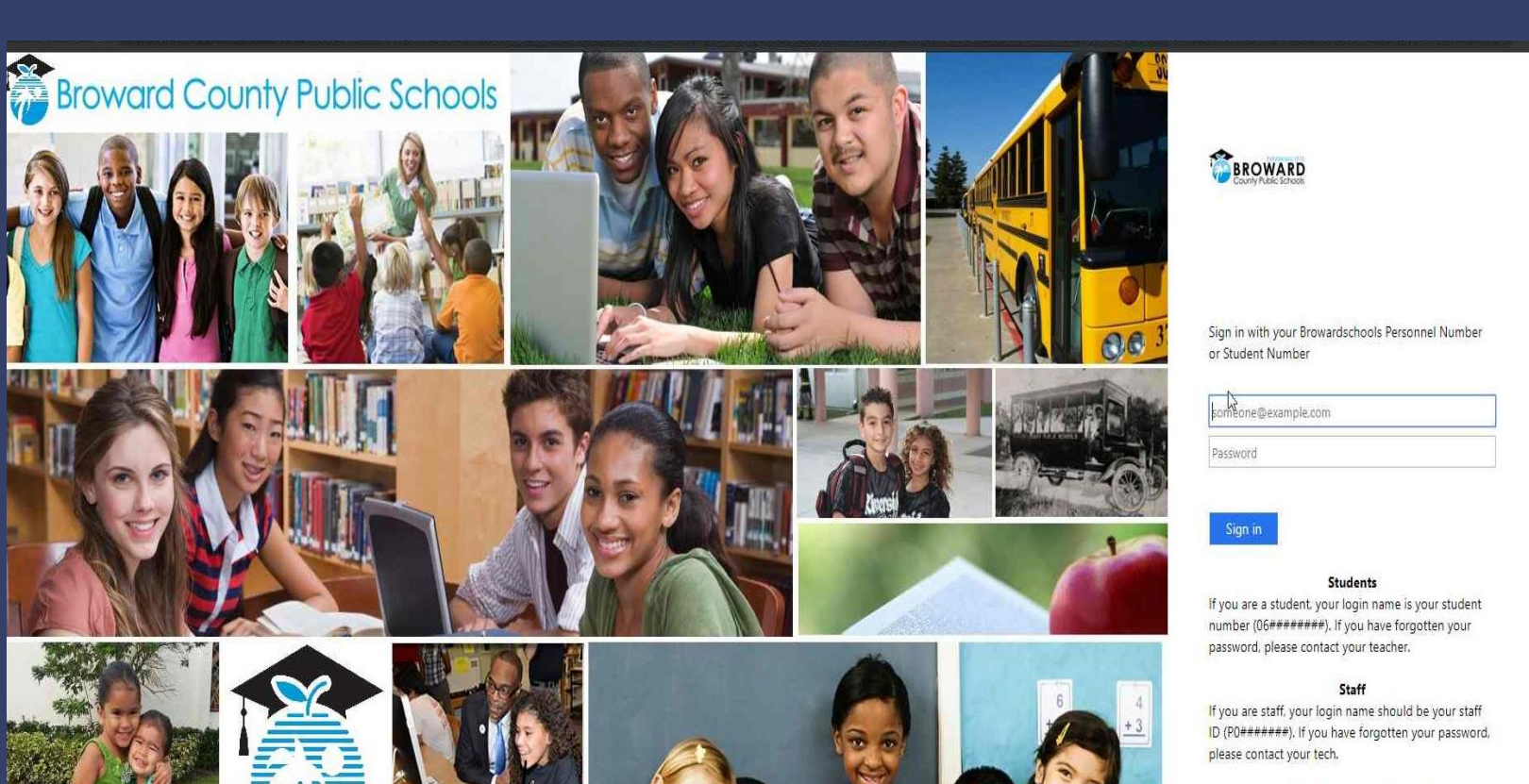

#### **Parents Accessing Pinnacle**

If you are a parent of a student in grades 6-12 and are accessing Pinnacle, please use your child's Active Directory userid and password to login. If you are the parent of a child in grades 3-5, please use the **BCPS Mobile App** to view the current average grade your child has earned in each class.

# STEP 4 (IF PROMPTED)

To login to Clever, you must use the students assigned 06# and password.

# Step 5

After student places in correct credentials, you will have access to the Clever Dashboard.

**My Applications** 

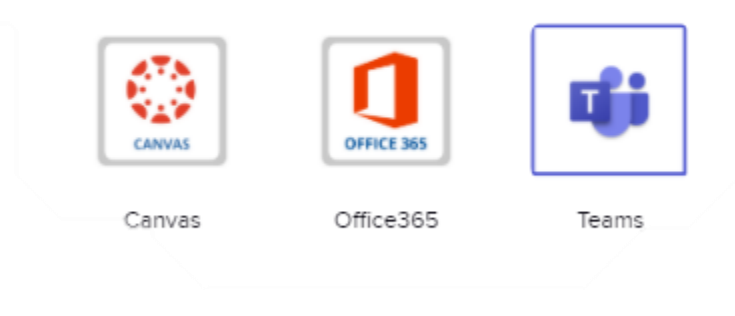

The Clever dashboard will have the necessary applications that the student will need for learning.